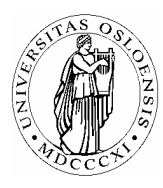

## UNIVERSITETET I OSLO

Skolelaboratoriet Gruppen for fysikkdidaktikk Fysisk institutt

> Boks 1048 Blindern N-0316 Oslo

Telefon: 22 85 64 43 / 22 85 78 86 Telefaks: 22 85 64 22 e-mail: skolelab@fys.uio.no

# Snordrag i pendel

Carl Angell Øyvind Guldahl Ellen. K. Henriksen

#### Utstyr

Datalogger (Science Workshop eller tilsvarende) Kraftmåler Lodd ca 0,5 – 1 kg Laser Switch Laser

#### Hensikt

Hensikten med dette forsøket er å måle farten til et pendellodd i bunnstillingen, og samtidig lage en graf som viser snordraget.

Ved hjelp av farten i bunnstillingen skal vi beregne snordraget i ytterstillingene og se om dette stemmer med de målte verdiene.

#### Teori

Vi definerer noen størrelser:

m = pendelloddets masse.

d =loddets tykkelse

t = tida det tar for loddet å passere laserstrålen.

l = pendelens lengde fra opphengspunkt til loddets tyngdepunkt.

v =loddets fart i bunnstillingen.

h = ytterstillingens høyde over bunnstillingen.

 $g = 9,82 \text{ m/s}^2$  (Tyngdens akselerasjon ved 60° nordlig bredde.)

 $S_{\rm m}$  = målt verdi av snordraget i pendelens ytterstilling

 $S_{\rm b}$  = beregnet verdi av snordraget i pendelens ytterstilling.

Her kan vi få bruk for følgende sammenhenger:

$$v = \frac{d}{t}$$
,  $h = \frac{v^2}{2g}$ ,  $S_b = mg \frac{l-h}{l}$ .

Setter vi inn for h og v, får vi:  $S_b = mg - \frac{md^2}{2l(t)^2}$ .

#### Framgangsmåte

Heng opp kraftmåleren med loddet i en ca 60 cm lang snor. Opphengsfestet må være stødig slik at det ikke beveger seg fram og tilbake med det tunge loddets bevegelser.

Vi bruker en laser og laserswitchen for å slippe å måtte styre det store loddet gjennom den trange fotoporten.

Fotoporten kan nok også brukes, men da må opphenget og igangsettingen av pendelen være svært stødig slik at loddet ikke slenger borti porten.

Kople laserswitchen og kraftsensoren til loggeren. Forsøket kan gjøres på flere måter.

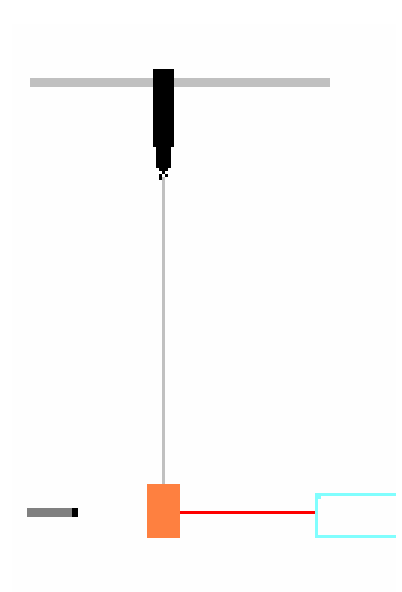

### Alternativ 1: Oppsett av DataStudio og logging (Science Workshop)

Kople loggeren til datamaskinen og start DataStudio.

| Knapper som skal trykkes | Forklaringer                                                                           |
|--------------------------|----------------------------------------------------------------------------------------|
| på/ klikkes på.          |                                                                                        |
| Dobbeltklikk hvis kursiv |                                                                                        |
| Sett opp et eksperiment  | Start et nytt eksperiment                                                              |
| Oppsett                  | Dersom bildet av loggeren ikke kommer fram i Oppsett, klikk på                         |
| Velg datalogger          | "Velg datalogger" og kryss av for riktig loggertype.                                   |
| Legge til sensor eller   | Finn kraftsensoren i lista over sensorer og dobbeltklikk på den.                       |
| instrument               | Klick defetter på ikonet som kommer fram i Oppsett-vinduet.                            |
| Spanningssansor          | v  eig maleirekvens = 200  Hz og 1  isomnet = Lav(1x)                                  |
| Spenningssensor          |                                                                                        |
| Kalibrer sensorer        | Velg fanen "Kalibrer sensorer" i Oppsett-vinduet.                                      |
|                          | Hekt loddet av kraftsensoren, skriv 0 i boksen "Standard verdi"                        |
|                          | under kalibreringspunkt 1 og klikk på "Les fra sensor".                                |
|                          | Heng loddet på kraftmåleren, skriv loddets tyngde i Newton i                           |
|                          | boksen Standardverdi under kalibreringspunkt 2 og klikk på "Les                        |
|                          | fra sensor".                                                                           |
| Y 1 4                    |                                                                                        |
| Laserbryter              | Finn Laserbryter i lista over digitale sensorer og dobbeltklikk på                     |
|                          | den.<br>Klilte e <sup>°</sup> "Ogenerativelitere <sup>°</sup> ter": Ogenerativeliteret |
| Oppsett tidsmaler        | Klikk på "Oppsett tidsmaler" i Oppsett-vinduet.                                        |
|                          | Klikk på den lille knappen med en svart trekant under                                  |
|                          | Synksekvensvalg og velg Blokkert.                                                      |
|                          | Gjør det samme igjen og velg "Ikke blokkert".                                          |
|                          | Dette far maskinen til a ta tida på hver blokkering av lysstralen.                     |
|                          |                                                                                        |
| Dra Kraft til Graf       | Ta tak 1 "Force" I datavinduet øverst til venstre med musa, dra                        |
|                          | markøren ned til "Graph" i vinduet nederst til venstre og slipp                        |
|                          | den der. Da kommer det opp et graf-vindu der snordraget blir                           |
|                          | tegnet inn.                                                                            |
|                          |                                                                                        |

| Start | I ytterpunktet er $S_b = mg \frac{l-h}{l}$ . Mål <i>h</i> før pendelen starter å<br>svinge.<br>Start pendelen først og deretter loggingen ved å klikke på<br>"Start" i øverste knappelinje. |
|-------|----------------------------------------------------------------------------------------------------|
| Stopp | Loggingen startes og stoppes med samme knapp.                                                                                                    |

Studér grafen og les av snordraget i ytterstilling for en av de første svingningene. Sammenlign med  $S_b = mg \frac{l-h}{l}$ .

Og på neste side kommer et forslag til en variant av samme forsøk der vi også utnytter kalkulatoren i Datastudio.

## Alternativ 1: **Oppsett av DataStudio og logging (Science Workshop)** Kople loggeren til datamaskinen og start DataStudio.

| Knapper som skal trykkes | Forklaringer                                                                                      |
|--------------------------|---------------------------------------------------------------------------------------------------|
| på/ klikkes på.          |                                                                                                   |
| Dobbeltklikk hvis kursiv |                                                                                                   |
| Sett opp et eksperiment  | Start et nytt eksperiment                                                                         |
| Oppsett                  | Dersom bildet av loggeren ikke kommer fram i Oppsett, klikk på                                    |
| Velg datalogger          | "Velg datalogger" og kryss av for riktig loggertype.                                              |
| Legge til sensor eller   | Finn kraitsensoren i lista over sensorer og dobbeliklikk på den.                                  |
| instrument               | Kinkk defetter på ikonet som kommer fram i Oppsett-vinduet.                                       |
| Spenningssensor          | veig maierrekvens – 200 HZ og førsonniet – Lav(1x)                                                |
| Kalibrer sensorer        | Velg fanen "Kalibrer sensorer" i Onnsett-vinduet                                                  |
| Kunoter sensorer         | Hekt loddet av kraftsensoren skriv 0 i boksen "Standard verdi" under                              |
|                          | kalibreringspunkt 1 og klikk på "Les fra sensor"                                                  |
|                          | Heng loddet på kraftmåleren skriv loddets tyngde i Newton i boksen                                |
|                          | Standardverdi under kalibreringspunkt 2 og klikk på "Les fra sensor".                             |
| Laserbryter              | Finn Laserbryteren i lista over digitale sensorer og dobbeltklikk på                              |
| 200501019001             | den.                                                                                              |
| Oppsett tidsmåler        | Klikk på "Oppsett tidsmåler" i Oppsett-vinduet.                                                   |
|                          | Klikk på den lille knappen med en svart trekant under                                             |
|                          | "Synksekvensvalg" og velg "Blokkert".                                                             |
|                          | Gjør det samme igjen og velg "Ikke blokkert".                                                     |
|                          | Dette får maskinen til å ta tida på hver blokkering av lysstrålen.                                |
|                          | Klikk på OK                                                                                       |
| Kalkulator               | Klikk på "Kalkulator" i øverste knappelinje.                                                      |
|                          | Nå skal vi definere variablene $v$ og $S_b$ :                                                     |
|                          | Skriv følgende i tekstboksen i Calculator-vinduet: $v = 0.0376/x$ .                               |
|                          | (Tallet i telleren er loddets tykkelse. Der skriver du tykkelsen på ditt                          |
|                          | lodd i meter.) Så må vi fortelle maskinen hva x skal være:                                        |
|                          | Klikk på den lille knappen under "Variabler" og velg "Data fra                                    |
|                          | målinger", "Tidsmåler 1" og "OK".                                                                 |
| Aksepter, Ny             | Klikk på knappene "Aksepter" og "Ny" i Kalkulator-vinduet.                                        |
|                          | Skriv inn formelen for $S_b$ utregnet med dine tall.                                              |
|                          | Med $m = 0.5$ kg, $g = 9.82$ m/s <sup>2</sup> , $d = 0.0376$ m, $l = 0.83$ m og $t = x$ blir det: |
|                          | $Sb = 4.91-0.000426/x^2$ . (På tastatur skrives x <sup>2</sup> som x <sup>2</sup> ).              |
|                          | Klikk på den lille knappen under "Variabler" og velg "Data fra                                    |
|                          | målinger", "Tidsmåler 1 og "OK".                                                                  |

| Aksepter                      | Klikk på "Aksepter" og lukk Kalkulator-vinduet.                                   |
|-------------------------------|-----------------------------------------------------------------------------------|
| Dra Kraft til Graf            | Ta tak i "Kraft" i datavinduet øverst til venstre med musa, dra                   |
|                               | markøren ned til "Graf" i vinduet nederst til venstre og slipp den der.           |
|                               | Da kommer det opp et graf-vindu der snordraget blir tegnet inn.                   |
| Dra S <sub>b</sub> til grafen | Dra variabelen $S_b$ inn i aksesystemet som dukket opp.                           |
|                               | Da får du to grafer, en for det målte snordraget og en for det                    |
|                               | beregnede minste snordraget i hver periode.                                       |
| Start                         | Start pendelen først og deretter loggingen ved å klikke på "Start" i              |
|                               | øverste knappelinje.                                                              |
|                               | Kontroller at det kommer et nytt punkt på S <sub>b</sub> -grafen hver gang loddet |
|                               | bryter laserstrålen.                                                              |
|                               | Hvis ikke, så er det nok fordi laserstrålen ikke treffer fotocellen               |
|                               | riktig.                                                                           |
|                               |                                                                                   |
| Stopp                         | Loggingen startes og stoppes med samme knapp.                                     |

Eksempel på hvordan grafene kan se ut i DataStudio

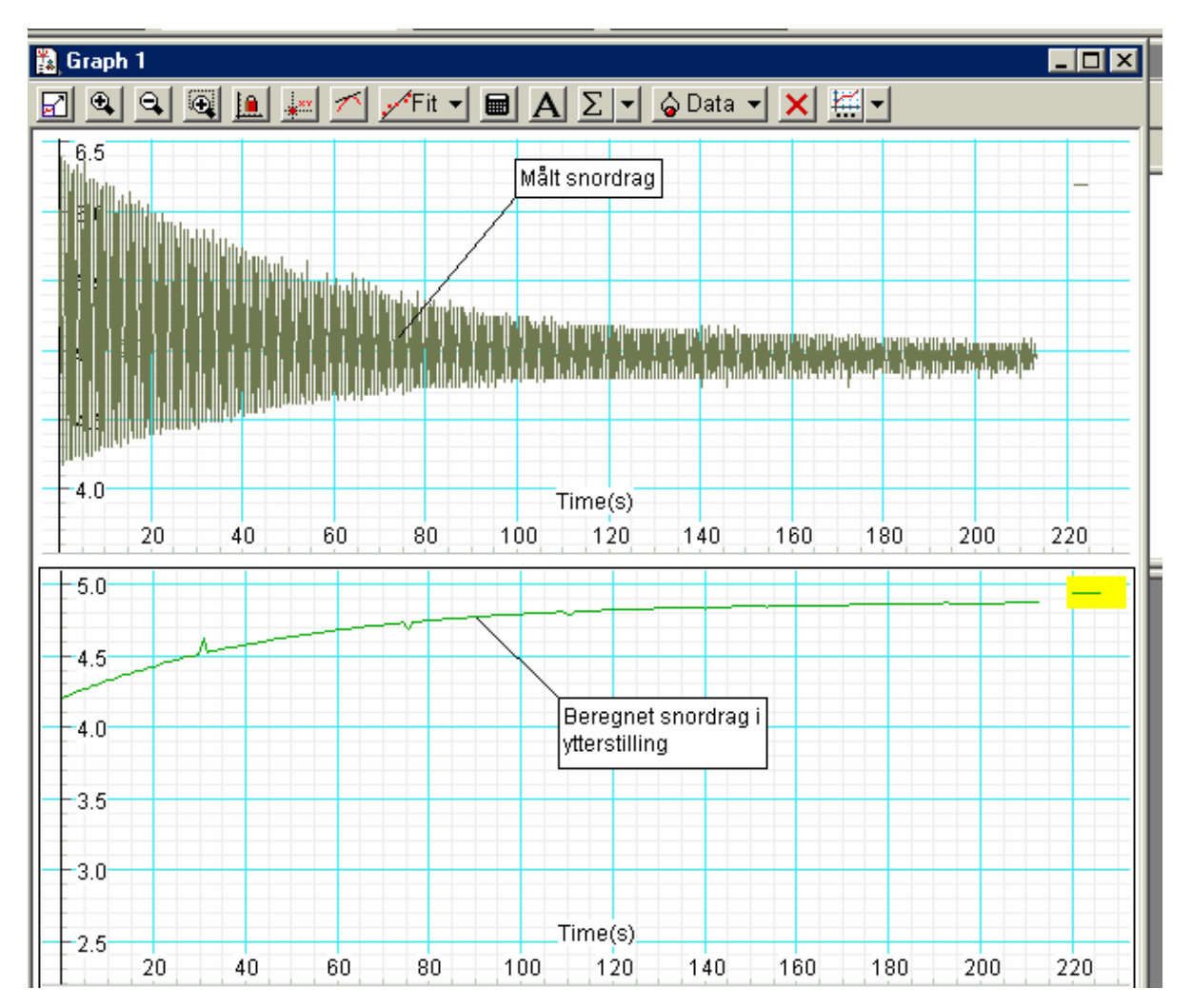